# 关于做好 2023-2024-2 学期 往届生网上申请课程认定的通知

各教学单位:

学生因返校重修或补修,原方案课程不再开设,选择修读替 代课程或相近课程等原因,需将已修并取得学分的方案外课程认 定为所在专业年级培养方案中对应的课程,现将 2023-2024-2 学 期往届生课程认定有关事宜通知如下:

一、认定时间

认定时间为 2024 年 7 月 9 日至 2024 年 7 月 16 日,逾期无法 进行认定。

# 二、认定范围

本次课程认定包括以下两类学生:

1. 本学期返校重修并需课程认定的往届生。

2. 本学期有重修课程并需课程认定的 2024 届结业生。

# 三、认定条件及原则

1. 课程是否可认定由方案设置学院负责审核、解释说明。

2. 方案内课程(未修)与方案外课程(已修)的课程类别、
 教学要求相同或相近、课程内容相似度在 80%以上。

 3. 被认定的方案外课程(已修)的学时、学分必须大于等于 拟认定方案内课程(未修)。特别说明:对于一对多课程认定,被 认定的方案外课程(已修)学时、学分必须大于等于拟认定方案 内课程(未修)学时之和、学分之和;对于多对一课程认定,被 认定的方案外课程(已修)学时之和、学分之和必须大于等于拟 认定方案内课程(未修)学时、学分。

4. 关于1对2及以上课程认定,原则上可认,认定原则必须同时符合条件2和条件3。

5. 所有认定课程均要求在同时满足条件 2 和条件 3 的基础上认定。

6. 错选课程的一律不予认定。

请各教学单位审核人务必严格按照以上条件审核,以免影响 该类学生毕业。

特别提醒: 方案外课程(已修)被认定为方案内课程(未修) 后,该课程自动从成绩库中删除。请务必使用方案外的不同课程 号课程(已修)进行认定,严禁使用方案内已修课程认定为方案 内未修课程,如认定,学生无法通过系统毕业审核。

附件: 1. 课程认定(学生端)操作流程

2. 课程认定(教师审核端)操作流程

3. 课程认定后结果详解

### 教务处

### 2024年7月9日

附件 1

# 课程认定(学生端)操作流程

- 1. 登录学生个人帐号系统,选择学籍成绩菜单-我的成绩-成绩认定。
- 2. 选择增加按钮。
- 左侧为学生已修并获得成绩的课程,右侧为学生当前培养方案的课程, 选择好对应关系后选择替代按钮。
- 4. 替代完成后,再打开成绩认定菜单,完成送审。

| (例) 山东交通学院 领先的教务管理系统 消息膨 налогоко инversity |              |     |              |                    |                        |               |                         |         |           |       |               |             |             |          |         |       |       |      |
|---------------------------------------------|--------------|-----|--------------|--------------------|------------------------|---------------|-------------------------|---------|-----------|-------|---------------|-------------|-------------|----------|---------|-------|-------|------|
| 学籍成绩                                        |              | «   | 个人中          | 中心 学籍成绩            | × 成绩认定 × 成             | 绩认定 ×         |                         |         |           |       |               |             |             |          |         |       |       |      |
|                                             |              | 成   | 绩认定          |                    |                        |               |                         |         |           |       |               |             |             |          |         |       |       |      |
| 学籍管理                                        | ~            | 増   | ba           | ] 🔍                |                        |               |                         |         |           |       |               |             |             |          |         |       |       |      |
| 我的成绩                                        | <            | 1   |              | 异动后学期              | 姓                      | 名             | 异动结果                    | 果       |           |       | ŧ             | 清日期         | 已修课程        | 替换调      | 腥       |       | ĩ     | 审核状; |
| 课程成绩查询                                      |              | 6   | zhjw         | gl.sdjtu.edu.cn/js | xsd/kscj/cjrd add iter | nset?tktime=' | 161767570800            | 10 - Go | ogle Chro | me    |               |             |             |          | _       | C     | ı x   |      |
| 等级考试成绩                                      | $\mathbf{I}$ |     | 不            | 安全   zhjwal.s      | djtu.edu.cn/jsxsd/k    | scj/cjra add  | framset?tk              | time=   | 1617675   | 708   | 3000          |             |             |          |         |       |       |      |
| 成绩认定                                        | 4/           |     | 请选择          | - <b>v</b> @       |                        | 查询            |                         |         |           |       | 请送            | 5择- ·       | <b>∨</b> @  | 查询       |         |       |       |      |
| ZEFERNINGER                                 |              |     | 序号           | 原始学期               | 课程名称                   | 课程代码          | 课程性质                    | 学分      | 课程属性      | ^     | 序制            | 开课学期        | 课程名称        | 课程代码     | 马 课程性质  | 学分    | 课程属性  | -    |
| 四口千亚昌庄                                      | Ť            |     | 1            | 2017-2018-1        | 认知实习                   | 0500147       | 实践课                     | 1       | 必修        |       | 01            | 2022-2023-2 | 形势与政策       | 030203   | G 公共基础调 | 2     | 必修    |      |
| 提前毕业管理                                      | ~            |     | 2            | 2017-2018-1        | 形势政策 (1)               | 030203C       | 公共基础课                   | 0.5     | 必修        |       | 2             | 2021-2022-1 | 形势与政策       | 030203   | G 公共基础课 | 2     | 必修    |      |
| 毕业管理                                        | ~            |     | 2            | 2017 2010 2        | 马克思主义基本原理概             | 0201055       |                         | 2       | ~ 10      |       | 3             | 2021-2022-2 | 形势与政策       | 030203   | G 公共基础调 | 2     | 必惨    |      |
|                                             |              |     | 5            | 2017-2018-2        | 论                      | 030105D       | 公共基础味                   | 3       | 960 MIS   |       | 4             | 2022-2023-1 | 形势与政策       | 030203   | G 公共基础调 | 2     | 必修    |      |
|                                             |              |     | 4            | 2017-2018-2        | 形势政策 (2)               | 030203D       | 公共基础课                   | 0.5     | 必修        |       | 5             | 2019-2020-1 | 大学生职业生涯规划   | 190101   | D 创新创业调 | 1     | 必修    |      |
|                                             |              |     | 5            | 2020-2021-1        | 汽车构造与性能使用              | 040316E       | 专业基础课                   | 3       | 必修        |       | 6             | 2019-2020-1 | 高等数学(1)     | 010101   | Y 公共基础调 | 5     | 必修    |      |
|                                             |              |     | 6            | 2017-2018-2        | 电影艺术导论与鉴赏              | 9900494       | 公共选修课                   | 1       | 公选        |       | 7             | 2019-2020-1 | 土木工程制图      | 070114   | R 专业基础调 | 4     | 必修    |      |
|                                             |              |     | 7            | 2017-2018-2        | 体育 (2)                 | 020101P       | 公共基础课                   | 1       | 必修        |       | 8             | 2019-2020-1 | 马克思主义基本原理概i | ê 030105 | D 公共基础调 | 3     | 必修    |      |
|                                             |              |     | 8            | 2017-2018-2        | 大学英语 (2)               | 120101AH      | 公共基础课                   | 3       | 必修        |       | 9             | 2019-2020-1 | 认知实习        | 050014   | 7 实践课   | 1     | 必修    |      |
|                                             |              |     | 9            | 2020-2021-1        | 线性代数                   | 010102J       | 公共基础课                   | 2.5     | 必修        |       | 10            | 2019-2020-1 | 大学英语 (1)    | 120101/  | G 公共基础调 | 3     | 必修    |      |
|                                             |              |     | 10           | 2017-2018-1        | 高等数学(1)                | 010101Y       | 公共基础课                   | 5       | 必修        |       | 11            | 2019-2020-1 | 美术鉴赏        | 110604   | A 美育课   | 1     | 必修    |      |
|                                             |              |     | 11           | 2017-2018-1        | 大学生职业生涯规划              | 190101D       | 创新创业课                   | 1       | 必修        |       | 12            | 2019-2020-1 | 艺术导论        | 110632   | A 美育课   | 1     | 必惨    |      |
|                                             |              |     | 12           | 2017-2018-2        | AutoCAD                | 050250F       | 专业基础课                   | 1.5     | 必修        |       | □ 13<br>###01 | 1 #175.0    | T/20        | 020202   |         |       | 11.64 | -    |
|                                             |              |     | 13           | 2017-2018-2        | 汽车驾驶实习                 | 0500003A      | 实践课                     | 2       | 必修        | -     | 平原士川          | 共IU 0       | /號 3 音代     |          |         |       |       |      |
|                                             |              | T A | <b>静</b> 换类别 | 制和性质请              | 选择 🖌                   | ~             |                         |         |           |       |               |             |             |          |         |       |       |      |
|                                             |              | DE  | 请认定          | 列表                 |                        |               |                         |         |           |       |               |             |             |          |         |       |       |      |
|                                             |              |     |              | L 10+-127          | 147-23                 | Ba            | 医学期                     |         |           | 中部    | F1 #8         |             | 已修連得        | 基海連程     | (m+2)   | 水北    |       |      |
|                                             |              |     | 1915         | 21日                | ALMX                   | 77 DJ         | J/ <del>CI-J-90</del> 5 |         |           | ++105 | L1969         |             | しが多く表示      | 百八次时任    | 甲修      | 1/032 |       |      |

附件 2

# 课程认定(教师审核端)操作流程

 账号为原分配给各学院的成绩认定专用账号,密码不变,请各位审核人 务必妥善保管账号及密码。

|    | 登陆账号 | 姓名        | 所在院系        |      |
|----|------|-----------|-------------|------|
| 33 |      | 顿河学院      | 顿河学院        | 成绩认定 |
| 01 |      | 理学院       | 理学院         | 成绩认定 |
| 04 |      | 汽车工程学院    | 汽车工程学院      | 成绩认定 |
| 05 |      | 交通与物流工程学  | 交通与物流工程学院   | 成绩认定 |
| 06 |      | 工程机械学院    | 工程机械学院      | 成绩认定 |
| 07 |      | 交通土建工程学院  | 交通土建工程学院    | 成绩认定 |
| 08 |      | 信息科学与电气工利 | 信息科学与电气工程学院 | 成绩认定 |
| 11 |      | 艺术与设计学院   | 艺术与设计学院     | 成绩认定 |
| 12 |      | 外国语学院     | 外国语学院       | 成绩认定 |
| 13 |      | 国际教育学院    | 国际教育学院      | 成绩认定 |
| 20 |      | 航空学院      | 航空学院        | 成绩认定 |
| 21 |      | 轨道交通学院    | 轨道交通学院      | 成绩认定 |
| 24 |      | 交通法学院     | 交通法学院       | 成绩认定 |
| 27 |      | 国际商学院     | 国际商学院       | 成绩认定 |
| 28 |      | 经济与管理学院   | 经济与管理学院     | 成绩认定 |
| 35 |      | 航运学院      | 航运学院        | 成绩认定 |
| 36 |      | 船舶与港口工程学  | 船舶与港口工程学院   | 成绩认定 |

1. 凭用户名、密码进入系统后选择成绩管理。

| <b>经 强智科技</b> 领先的教学一体化平台 |                                              |       |  |  |  |  |  |  |  |  |  |
|--------------------------|----------------------------------------------|-------|--|--|--|--|--|--|--|--|--|
| 🛡 成绩管理                   | 《 个人中心                                       |       |  |  |  |  |  |  |  |  |  |
|                          | ■待办事宜                                        | ■通知公告 |  |  |  |  |  |  |  |  |  |
|                          | • 🚾 《孙东旭》,学号:180407124 成绩认定 2019/10/10 10:18 |       |  |  |  |  |  |  |  |  |  |
|                          |                                              |       |  |  |  |  |  |  |  |  |  |
|                          |                                              |       |  |  |  |  |  |  |  |  |  |
|                          |                                              |       |  |  |  |  |  |  |  |  |  |
|                          |                                              |       |  |  |  |  |  |  |  |  |  |
|                          |                                              |       |  |  |  |  |  |  |  |  |  |
|                          |                                              |       |  |  |  |  |  |  |  |  |  |
|                          |                                              |       |  |  |  |  |  |  |  |  |  |
|                          | ■学期进度安排                                      |       |  |  |  |  |  |  |  |  |  |
|                          |                                              |       |  |  |  |  |  |  |  |  |  |

2. 进入成绩管理模块后选择成绩认定管理--成绩认定审核。

| <b>资 强智科技</b> 领先的教学一体化平台 |   |    |                           |      |            |                     |    |  |  |  |  |
|--------------------------|---|----|---------------------------|------|------------|---------------------|----|--|--|--|--|
| ■ 成绩管理 >                 |   |    |                           |      |            |                     |    |  |  |  |  |
| 成绩认定管理                   | 请 |    |                           |      |            |                     |    |  |  |  |  |
| 成绩认定审核                   |   | 序号 | 待审核业务                     | 业务流程 | 创建人        | 创建时间↓               | 操作 |  |  |  |  |
|                          |   | 1  | 《孙东旭》,学号:180407124 成绩认定申请 | 成绩认定 | 袁园[106011] | 2019-10-10 10:18:50 | 审核 |  |  |  |  |

3. 先查看并确认学生申请认定的课程是否符合政策要求。

| i≣ 成体管理        | •        | « -                            | 个人中心 | 成绩认定审核 ×        |               |                           |          |            |                     |      |        |      |     |   |
|----------------|----------|--------------------------------|------|-----------------|---------------|---------------------------|----------|------------|---------------------|------|--------|------|-----|---|
| <b>當 防</b> 须昏妊 | <u> </u> | 成绩认定审核列表                       |      |                 |               |                           |          |            |                     |      |        |      |     |   |
| 成绩认定管理         | <        |                                |      |                 |               |                           |          |            | -                   | -请选择 | ▼ @:   | •    |     |   |
| 成绩认定审核         |          |                                | 序号   | 待审核             | 业务            | ٩k                        | 务流程      | 创建人        | 创建时间                | 操作   |        |      |     |   |
|                |          |                                | 1    | 《孙东旭》,学号:1804   | 407124 成绩认定申请 | 成绩认定                      |          | 袁囲[106011] | 2019-10-10 10:18:50 | 审核   |        |      |     |   |
|                | 3        | 60安全)                          | 刘览器: | 0.0【无痕/小号浏览】    |               |                           |          |            |                     |      |        | _    |     | 1 |
|                | (a       | 核                              | 查看   |                 |               |                           |          |            |                     |      |        |      | ^   |   |
|                | X        | ) 审核审                          | 前批   |                 |               |                           |          |            |                     |      |        |      | - 1 |   |
|                |          |                                |      |                 |               |                           | 学院审核     |            |                     |      |        |      |     |   |
|                |          |                                |      |                 |               |                           | ۲        |            |                     |      |        |      | - 8 |   |
|                | 1        | 被详细                            | 信息:  |                 |               |                           |          |            |                     |      |        |      | - 1 |   |
|                |          |                                |      | 审核时间            | 审核情况          | 审核情况                      |          |            | 附件门                 | 下頭兌  | 操作人    | (    | ÷   |   |
|                |          |                                | 2019 | -09-30 15:09:37 | 审核不通过         | 审核不通过 屏幕截图 Ctrl + Alt + J |          |            |                     |      | 袁囲[106 | 011] | ÷   |   |
|                |          |                                |      |                 |               |                           |          | 副総ヨ町智山     |                     |      |        |      | - 8 |   |
|                | 1        | ■核甲店:<br>● 〒校通过 ○ 〒校不通过 ○ 貨止流程 |      |                 |               |                           |          |            |                     |      | - 8    |      |     |   |
|                |          |                                |      | 軍核通             | liz           |                           |          |            |                     |      |        |      | - 8 |   |
|                |          |                                |      |                 |               |                           |          |            |                     |      |        |      | - 8 |   |
|                |          |                                |      |                 |               |                           |          |            |                     |      |        |      |     |   |
|                |          |                                |      | E               | 传附件: 选择文件 升   | 未选择任何文(                   | <b>#</b> | 上传         | 清空                  |      |        |      |     |   |
|                |          |                                |      |                 |               | 0                         | 提交       | 五          |                     |      |        |      |     |   |
|                |          |                                |      |                 |               |                           | 提交 が     | (弃         |                     |      |        |      |     |   |

 在待审核业务后面选择审核,在弹出的审核页面选择审核通过或不 通过,然后提交。

| I | ■ 成绩管理 | > | « 🖓                                  | 卜人中心                | 成绩认定审核 ×                 |            |             |                |                  |         |             |                  |
|---|--------|---|--------------------------------------|---------------------|--------------------------|------------|-------------|----------------|------------------|---------|-------------|------------------|
|   |        |   | 成绩                                   | 认定审                 | 核列表                      |            |             |                |                  |         |             |                  |
|   | 成绩认定管理 | < |                                      |                     |                          |            |             |                |                  | 请选择 ▼   | <b>@</b> .▼ |                  |
|   | 成绩认定审核 |   |                                      | 序号                  | 待审核业务                    | <u>416</u> | 务流程         | 创建人            | 创建时间↓            | 操作      | 1           |                  |
|   |        |   |                                      | 1                   | 《孙东旭》,学号:180407124 成绩认定的 | ■请 成绩认定    |             | 袁囲[106011]     | 2019-10-10 10:18 | 3:50 审核 | <u> </u>    |                  |
|   |        |   |                                      | 36                  | 50安全浏览器 10.0【无痕/小号浏览】    |            |             |                |                  |         | _           | $\square \times$ |
|   |        |   |                                      | 审                   | 亥 查看                     |            |             |                |                  |         |             | <u>^</u>         |
|   |        |   |                                      | $\otimes$           | 审核审批                     |            |             |                |                  |         |             |                  |
|   | -      |   |                                      |                     |                          |            | 学師          | 売审核            |                  |         |             |                  |
| Ì |        |   |                                      |                     |                          |            |             |                |                  |         |             | - 1              |
|   |        |   |                                      | 审                   | 核详细信息:                   |            |             |                |                  |         |             |                  |
|   |        |   |                                      | 审核时间 审核情况 审核意见 附件下载 |                          |            |             |                |                  | 附件下载    | 操作人         | ÷                |
|   |        |   |                                      |                     | 2019-09-30 15:09:37      | 审核不通过      |             | 审核不通过          |                  |         | 袁囲[106011]  | ÷                |
|   |        |   | <b>审核审批:</b><br>●审核通过 2 ●审核不通过 ◎终止流程 |                     |                          |            |             |                |                  |         |             |                  |
|   |        |   |                                      |                     |                          |            |             |                |                  | li li   |             |                  |
|   |        |   |                                      |                     | 上傳附件:                    | 选择文件 未选择   | ₽任何文件<br>提交 | <b>3</b><br>放弃 | 上传 清空            |         |             | _                |

附件 3

### 课程认定后结果详解

### 一、 一对一课程认定

现培养方案外A课程(成绩为80分,学分为3.5)认定为现培养方案 内B课程(学分为3),成绩库中认定审核通过后为:

- 1. A 课程原有的成绩记录删除。
- 新增加一条课程 B的成绩记录,总分数为 80分(原 A 课程的成绩),
  学分为 3 (B 课程的学分)。
- 3. 新增 B 课程成绩记录备注为"成绩认定替换课程"。

#### 二、 一对一课程认定(特殊情况)

现培养方案外A课程(成绩为80分,学分为3.5)认定为B课程(学分为3),且B课程已经存在一条70分成绩记录。成绩库中认定审核通过后为:

- 1. A课程原有的成绩记录删除。
- 新增加一条 B 课程的成绩记录,总分数为 80 分(原 A 课程的成绩),
  学分为 3 (B 课程的学分)。
- 3. 新增 B 课程成绩记录备注为"成绩认定替换课程"。
- 4. 保留课程 B 原有的 70 分成绩记录。

#### 三、 多对一课程认定

现培养方案外的 A 课程(成绩为 60 分,学分为 2)、B 课程(成绩为 80 分,学分为 3),认定为 C 课程(4 学分)。成绩库中认定审核通过后为:

1、A、B课程原有的成绩记录删除。

 2、新增一条 C 课程的成绩记录, 总分数为 70 分 (原课程 A 和 B 的成 绩平均分, C 课程成绩 = (60+80) /2), 学分为 4 (C 课程的学分)。

3、新增加C课程成绩记录备注为"成绩认定替换课程"。

## 四、 多对多课程认定不予认定